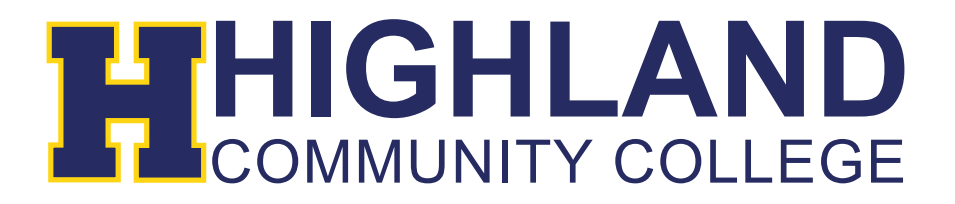

## Setting up Highland email on Apple products (iPad, iPhone etc...)

1) Go to Settings and select Mail, Contacts, Calendars

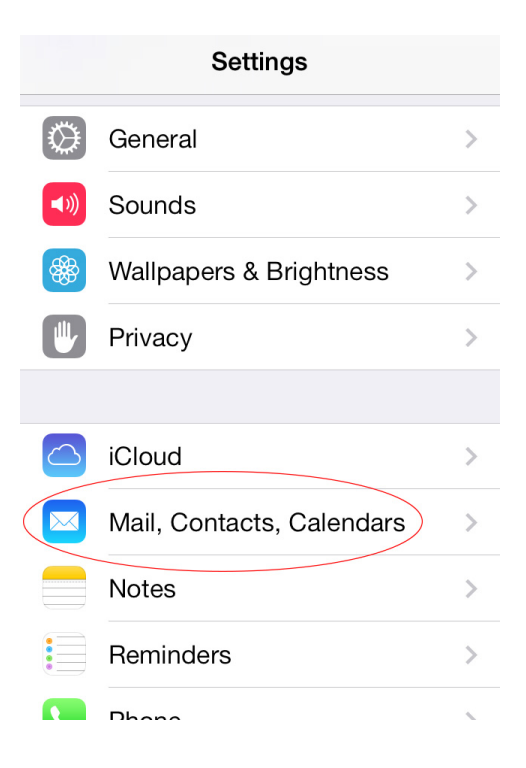

2) Next, select the option to Add an Account

| <b>〈</b> Settings Mail, Contacts, Calendars        |                  |  |  |  |
|----------------------------------------------------|------------------|--|--|--|
| ACCOUNTS                                           |                  |  |  |  |
| <b>iCloud</b><br>Contacts, Calendars, Safari and 4 | > more           |  |  |  |
| Exchange<br>Mail, Contacts, Calendars, Remin       | ders             |  |  |  |
| Add Account                                        | >                |  |  |  |
|                                                    |                  |  |  |  |
| Fetch New Data                                     | Push >           |  |  |  |
| MAIL                                               |                  |  |  |  |
| Preview                                            | 2 Lines >        |  |  |  |
| Show To/Cc Label                                   | $\left( \right)$ |  |  |  |

3) Choose the Exchange email type option

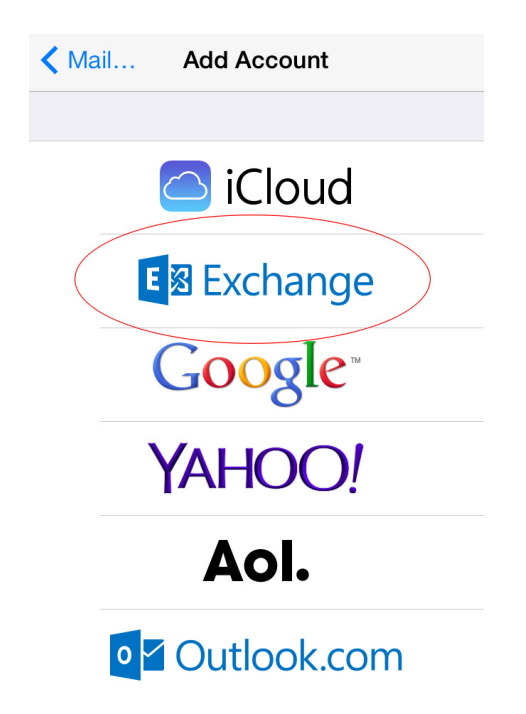

4) Enter your Highland Community College email address and password. The email should be @highlandcc.edu for this section. Click Next.

| Back to Photos | 2:42 PM                                    | 100% 📖  |
|----------------|--------------------------------------------|---------|
| Cancel         | Exchange                                   | Next    |
|                |                                            |         |
| Email          | smith.john@highland                        | lcc.edu |
| Password       | •••••                                      |         |
| Description    | Exchange                                   |         |
| M6UI           | Exchange Device ID<br>RU04A0D3397CMHBFCC02 | 26JK    |

5) You should not need to enter any other information. However, if it asks for more information, please use the image below as a reference for server information. You will need to use your full email address as Username at this page.

| Settings     |             | 10:35 AM<br>Kail, Contacts   | Exchange |               |
|--------------|-------------|------------------------------|----------|---------------|
| Q. Settings  | Cancel      | Account                      | Done     |               |
| Mode         | Email       | Rodvelt.Megen@highlandcc.edu |          | Megen@highlan |
| th           | Server      | outlook.office365.com        |          |               |
|              | Domain      | Optional                     |          |               |
| tions        | Username    | rodvelt.megen@highlandcc.edu |          |               |
| Center       | Password    | •••••                        |          |               |
| Disturb      | Description | Exchange                     |          |               |
| & Brightness | Advanced S  | ettings                      | >        |               |
| er           |             |                              |          |               |
| 0 & Passcode |             |                              |          |               |